## **Inscription en ligne**

Le Centre de services scolaire des Rives-du-Saguenay vous offre la possibilité de consulter votre facture et le solde de votre de compte en ligne. Pour vous inscrire, vous devez avoir en main votre facture et suivre les instructions suivantes :

## **Création compte TFP**

- 1. Cliquez sur le lien : « Logiciel consultatif »;
- 2. Cliquez sur « Inscription »;

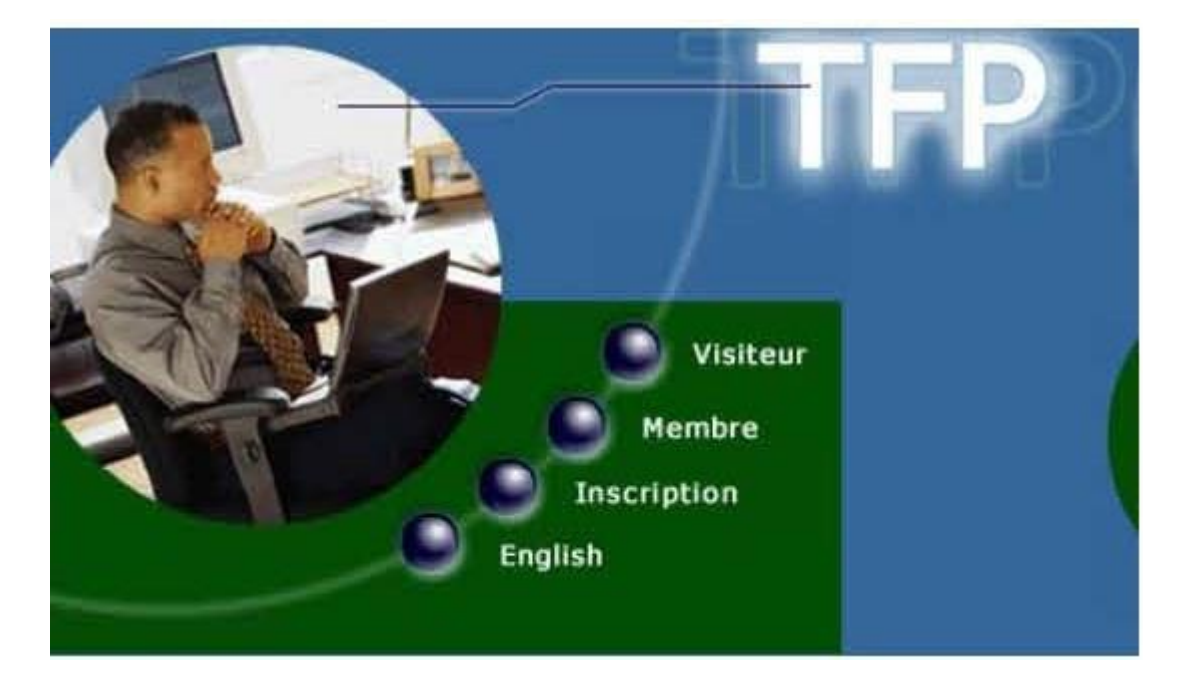

3. Complétez tous les champs :

N° identification : inscrit au-dessus de votre nom sur votre facture;

Nom : doit être écrit exactement de la même manière que sur votre facture et en MAJUSCULES;

Type d'accès : choisir « Propriétaire » dans la liste déroulante;

4. Assurez-vous de noter vos renseignements, code d'accès et mot de passe en prenant bien soin de distinguer les minuscules des majuscules;

5. Cliquez sur le bouton « Enregistrer »;

6. Inscrivez votre code d'usager et votre mot de passe en respectant la casse et cliquez sur « Démarrer »;

7. Dans la section : « Modification des données d'accès » cocher les cases suivantes :

- □ Inscription à la facturation en ligne
- J'ai lu et j'accepte les conditions d'utilisation de la facturation en ligne
- Inscription au relevé/état de compte par courriel
  J'ai lu et j'accepte les conditions d'utilisation au relevé de compte en ligne

8. Cliquez sur « enregistrer » et retournez à la page d'accueil à l'aide de l'icône

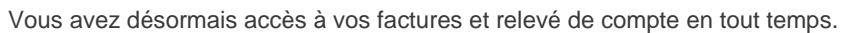